# WAPH-Web Application Programming and Hacking

# Instructor: Dr. Phu Phung

#### Student

Name: Ruthvik Suvarnakanti

 ${\bf Email: \ suvarnrk@mail.uc.edu}$ 

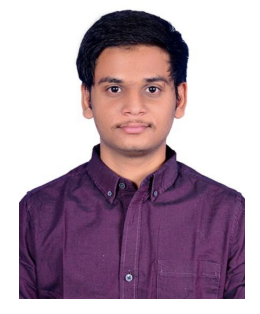

Figure 1: Ruthvik Suvarnakanti

# Lab 2 - Front End Web Development

**Overview**: In this hands-on web development lab, we begin by constructing a simple HTML page, tossing in essential tags and forms to lay the groundwork. Then, we delve into JavaScript, tackling it from various angles: embedding it directly, using the script tag, linking to an external file, and even pulling code from a remote repository. To tackle up the look of our webpage, we play around with CSS – going for inline, internal, and external styles to make things visually appealing. Now, here comes jQuery, our trusty sidekick. It helps us pull off some slick AJAX calls, reaching out to the echo.php file that is needed to be reused from lab 1 for some asynchronous action. But we're not stopping there. We bring in two web services using jQuery and the fetch method – one for serving up random jokes and the other for taking a crack at guessing ages. And to put the finishing touches on our project, we enlist Pandoc to effortlessly transform our README.md into a published PDF file.

https://github.com/suvarnrk/waph-suvarnrk/blob/main/README.md

## Part 1 : Basic HTML with forms, and JavaScript

#### Task 1. HTML

As part of this task, we developed a basic HTML webpage named "waphnakkantm.html." The webpage incorporates essential tags like

, , , , and

. These tags structure the content, create headings, hyperlinks, and images, making the webpage interactive and visually appealing.

Included file waph-suvarnrk.html:

```
<!DOCTYPE html>
<html>
<head>
<meta charset="utf-8">
<title>WAPH- Ruthvik Suvarnakanti</title>
</head>
<body>
<div >
    <div id="top">
        <h1>Web Application Programming and Hacking</h1>
        <h2>Front End Development Lab </h2>
        <h3>Instructor : Dr Phu Phung</h3>
    </div>
    <div >
        <div id="menubar">
        <h3>Student : Ruthvik Suvarnakanti</h3>
        <img src="images/headshot.jpg" alt="Ruthvik Headshot image" width="50">
        </div>
        <div id="main">
            A Simple HTML Page
            Using the <a href="https://www.w3schools.com/html">W3 Schools Template</a>
            <hr>
            <b>Interaction with forms</b>
        <div>
            <i> Form with an HTTP GET request</i>
            <form action="/echo.php" method="GET">
                Your Input: <input name="input">
                <input type="submit" value="Submit">
            </form>
```

</div>

```
<div>
                    <i> Form with an HTTP POST request</i>
                    <form action="/echo.php" method="GET" name="echo_post">
                           Your Input: <input name="input" onkeypress="console.log('You pressed a key')
                           <input type="submit" value="Submit">
                    </form>
                    </div>
             </div>
       </div>
</div>
</body>
</html>
suvarnrk-VM
                                                                     English v SEND CTRL+ALT+DEL SEND CTRL+C TOGGLE FULL SCREEN
Press Ctrl-Alt to release the cursor from the guest.
                                                                                              . ● U
                                                       Jan 30 23:25
                    🜣 Settings - Privacy a 🗴 🎧 waph-suvarnrk/lab x 📀 192.167.9.212/ech x 🧐 WAPH- Ruthvik Sur x +
           0
                                                                                                d'
                    → C ▲ Not secure 192.167.9.212/waph-suvarnrk.html
                                                                                         ☆ 💵 😩 :
           This is web application programming and hacking lab
           Â
                 Performing front end development ~/waph-suvarnrk/labs/lab2/waph-suvarnrk.html - Subli...
                                                                                    - • ×
                                                 File Edit Selection Find View Goto Tools Project Preferences Help
                 Instructor: Dr. Phu Phung
           ?
           0
                 Student: Ruthvik Suvarnakanti
           >-
                 this is a simple html page
                 Using the W3Schools template
           5
           1
           o
           ....
```

Figure 2: A simple HTML Page

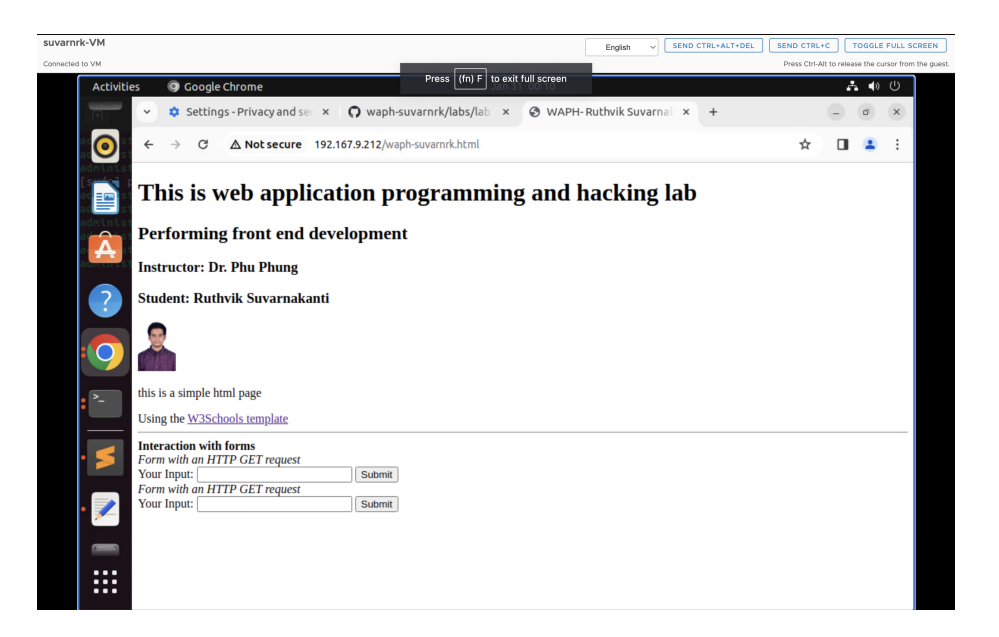

Figure 3: A simple HTML Page

### Task 2. Simple JavaScript

In this task, we got a simple introduction to JavaScript syntax and explored various methods of adding JavaScript code into an HTML file. We played around with Inline JS, where we wrote code to show the current date and time when clicked. Additionally, we logged the click event on the console for a bit of behind-the-scenes action.

# <div>

```
<hr>
    <b>Experiments with Javascript</b><br>
    <i>Inlined JavaScript</i>
    <div id="date" onclick="document.getElementById('date').innerHTML= Date()">
</div>
```

-JavaScript code in a

```
-JS code in JS file and and code in HTML page to show or hide email when clicked.
``JavaScript
var shown=false;
function showhideEmail(){
    if(shown){
        document.getElementById('email').innerHTML="Show ny email";
        shown =false;
    }else{
```

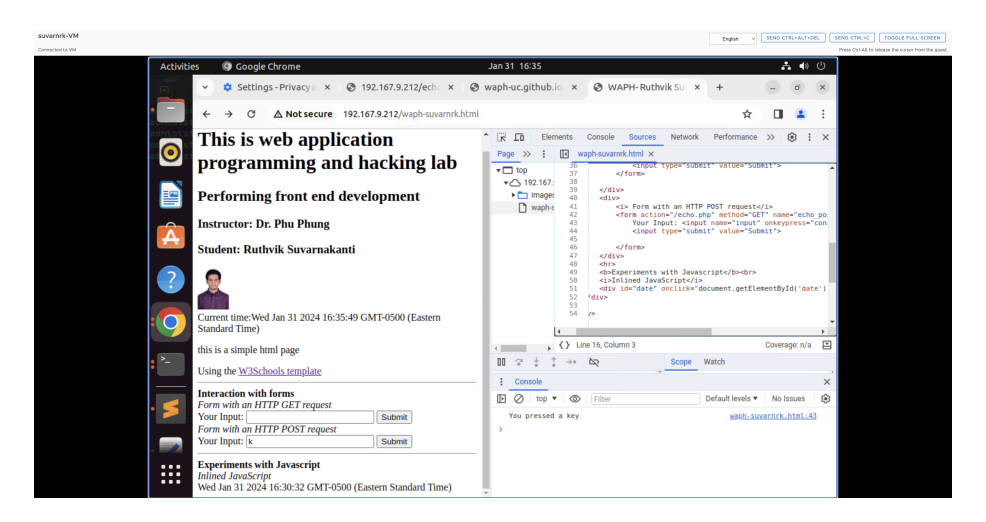

Figure 4: Display date/time when clicked

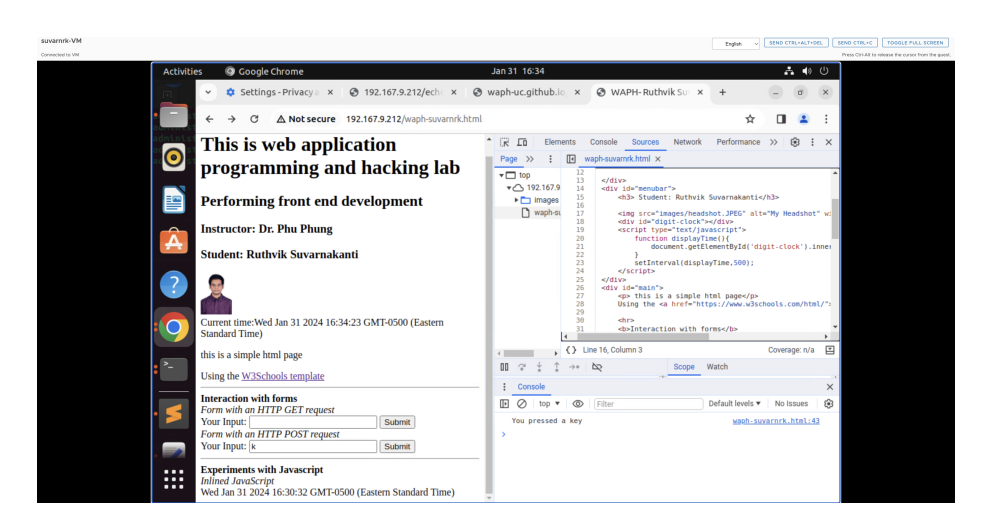

Figure 5: Display digital clock

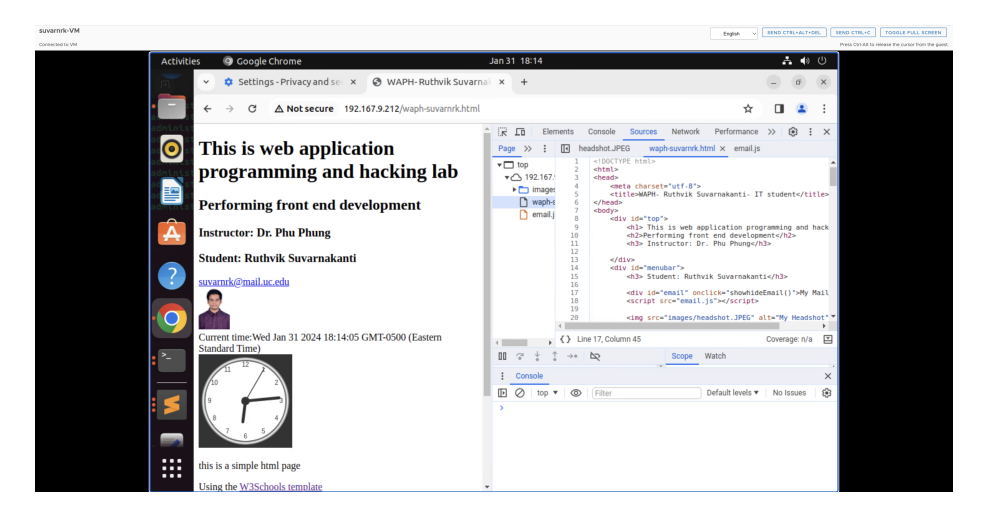

Figure 6: show email when clicked

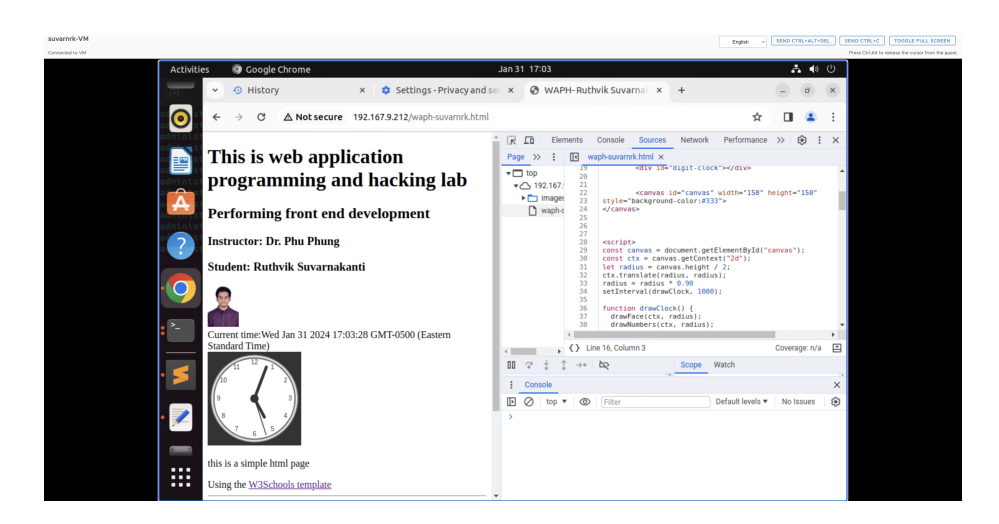

Figure 7: Display analog clock

```
var myemail="<a href='mailto:suvarnrk"+"@"+"mail.uc.edu'>suvarnrk"+"@"+"mail.uc.edu'
document.getElementById('email').innerHTML=myemail;
shown=true;
}
```

```
<div id="email" onclick="showOrHideEmail()">Show my email</div>
<script type="text/javascript" src="email.js"></script></script></script></script></script>
```

-Displaying an Analog clock with an external Javascript code and code in HTML page.

```
<canvas id="analog-clock" width="150" height="150" style="background-color:#999"></canvas>
<script src="https://waph-uc.github.io/clock.js"></script>
<script type=text/javascript>
const canvas = document.getElementById("canvas");
const ctx = canvas.getContext("2d");
let radius = canvas.height / 2;
ctx.translate(radius, radius);
radius = radius * 0.90
setInterval(drawClock, 1000);
function drawClock() {
drawFace(ctx, radius);
drawNumbers(ctx, radius);
drawTime(ctx, radius);
}
```

# Part II - Ajax, CSS, jQuery, and Web API integration

# Task 1: Ajax

We wrote HTML code that captures user input and uses AJAX to make a GET call to echo.php. The received response is then showcased within a designated div. Since it's a GET call, the input was transmitted as a path variable in the URL.

#### <div>

#### </script>

We examined the Ajax call response in the inspect view, observing that the request method was GET, the status code indicated a successful 200 OK, and the input data was transmitted within the URL.

| suvarnrk-VM     |                                                                                             | English V SE                                                                                                    | ND CTRL+ALT+DEL SEND CTRL+C TOGGLE FULL SCREEN                                            |
|-----------------|---------------------------------------------------------------------------------------------|----------------------------------------------------------------------------------------------------|-------------------------------------------------------------------------------------------|
| Connected to VM |                                                                                             |                                                                                                    | Press Ctrl-Alt to release the cursor from the gues                                        |
| Acti            | ities   Google Chrome  Settings - Privacy and set ×   WAPH-                                 | Feb 1 00:03<br>Ruthvik Suvarnal × +                                                                                                    |                                                                                           |
| 0               | ← → C ▲ Not secure 192.167.9.212/way                                                        | h-suvarnrk.html                                                                                                    | * 🛛 😩 :                                                                                   |
|                 | My Mail                                                                                     | Console Sources Network     O     O     O     Y     Q     Preserve log     Disable cache     ±                                                                                                    | Performance >> 😢 : ×<br>No throttling 💌 🙃                                                 |
| Á               | Current time:Thu Feb 01 2024 00:03:33 GMT-0500<br>(Eastern Standard Time)                   | Filter         Invert         Hide data URI           All         Doc         JS         Fetch/XHR         CSS         Font         Img         Media         M           Blocked response cookies         Blocked requests         3rd | .s Hide extension URLs<br>anifest WS Wasm Other<br>party requests                         |
| ?               |                                                                                             | 5 20 ma 40 ma 60 ma                                                                                                    | 80 ma 100 ma                                                                              |
| .0              | 7 6 5 4                                                                                     | Name X Headers Payloan                                                                                                    | d Preterve Response >><br>Invertient and the second pro-<br>p?input=Testing%20AJAX<br>GET |
| ·               | this is a simple html page Using the <u>W3Schools template</u>                              | Remote Address:<br>Referrer Policy:                                                                                                    | 92.167.9.212:80<br>strict-origin-when-cross-origin                                        |
| • 5             | Interaction with forms Form with an HTTP GET request Your Input: Submit                     | Response Headers     Connection:     Content-Length:                                                                                                    | Raw<br>Keep-Alive<br>12                                                                   |
| • 🖉             | Form with an HTTP POST request<br>Your Input: Submit<br>Ajax Requests<br>Your Input: Submit | Content-Type:<br>Date:                                                                                                    | text/html;<br>charset=UTF-8<br>Thu_01 Feb 2024<br>05:01:42 GMT                            |
|                 | Response from server:Testing AJAX Experiments with Javascript Inlined Investories           | Keep-Alive:<br>Server:                                                                                                    | timeout=5, max=100<br>Apache/2.4.52<br>(Ubuntu)                                           |
|                 | Click have to Cheve Date()                                                                  | <ul> <li>Frequests 210 B transferred</li> </ul>                                                                                                    | ×                                                                                         |

Figure 8: Making an Ajax get call and inspecting response

# Task 2: CSS

a) Inline CSS

<body style="background-color: powderblue;"><h1 style="color: blue;">Web Application Programming and Hacking</h1>

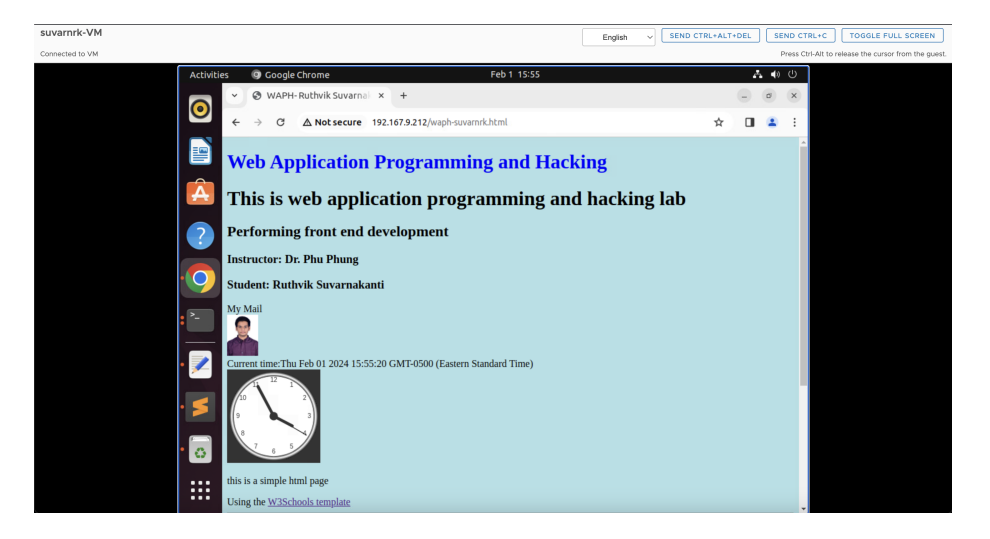

Figure 9: webpage after adding inline CSS

### b) Internal CSS.

```
<style>
    .button{
        background-color:green;
        border: none;
        color: white;
        padding: 5px;
        text-align: center;
        text-decoration: none;
        display: inline-block;
        font-size: 12px;
        margin: 4px 2px;
        cursor: pointer;
    }
    .round{border-radius: 8px;}
    #response{background-color: orange;}
    }
<!-- HTML code -->
</style>
```

```
input class="button round" type="submit" value="JQuery Ajax Echo" onclick="getJqueryAjax
<input class="button round" type="submit" value="JQuery Ajax Echo Post" oncl</pre>
```

<input class="button round" type="submit" value="Guess Age" onclick="guessAg
<div id="response"></div>

c) External CSS from the remote repository provided in the lecture.https://waph-uc.github.io/style1.css.

```
<link rel="stylesheet" type="text/css" href="https://waph-uc.github.io/style1.css">
    <!-- HTML code -->
    <div class="container wrapper">
    <!-- HTML code -->
        <div class="wrapper">
        <!-- HTML code -->
        </div>
    </div>
```

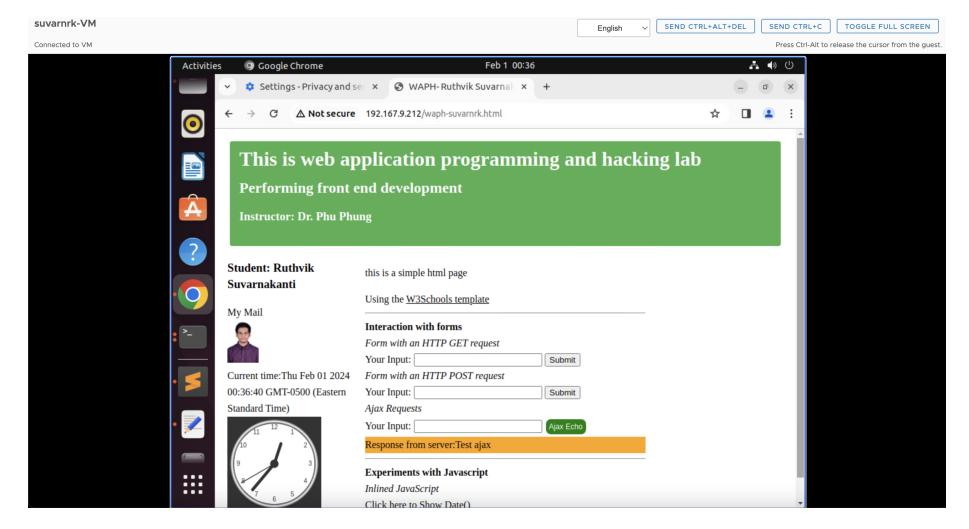

Figure 10: web page after adding internal CSS and external CSS

### Task 3: JQuery

We included the jQuery library in the HTML code, incorporating two buttons one for jQuery Ajax GET and the other for jQuery Ajax POST. These buttons are designed to initiate GET and POST calls, respectively, to echo.php using jQuery. In the case of the Ajax GET request to echo.php, we inspected the response in the view, noting that it was a GET call with a status code of 200 OK. **i.** Ajax GET request to echo.php, the response is analyzed in the inpect view. The call was GET and status code was 2000K.

```
<!-- HTML code -->
<input class="button round" type="submit" value="JQuery Ajax Echo" onclick="getJqueryAja
<!-- HTML code -->
<script>
    function getJqueryAjax(){
        var input=$("#data").val();
            if(input.length==0)
                return;
        $.get("echo.php?data="+input,
                  function(result){
                      printResult(result);
                    });
        $("#data").val("");
        }
    function printResult(result){
        $("#response").html(result);
        }
</script>
```

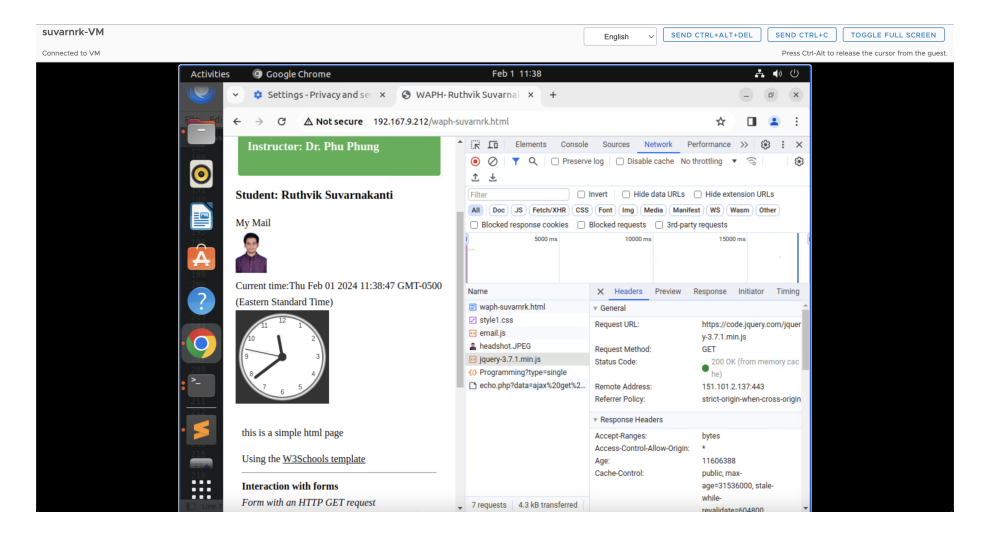

Figure 11: JQuery Ajax GET request to echo.php

i. Ajax POST request to echo.php , the response is analyzed in the inpect view. The call was POST and status code was 2000K.

```
<!-- HTML code -->
<input class="button round" type="submit"</pre>
   value="JQuery Ajax Echo Post" onclick="getJqueryAjaxPost()">
<!-- HTML code -->
<script>
    function getJqueryAjaxPost(){
        var input=$("#data").val();
        if(input.length==0)
            return;
        $.post("echo.php", {data:input}, function(result){
                printResult(result);
                });
        $("#data").val("");
        }
    function printResult(result){
        $("#response").html(result);
        }
</script>
```

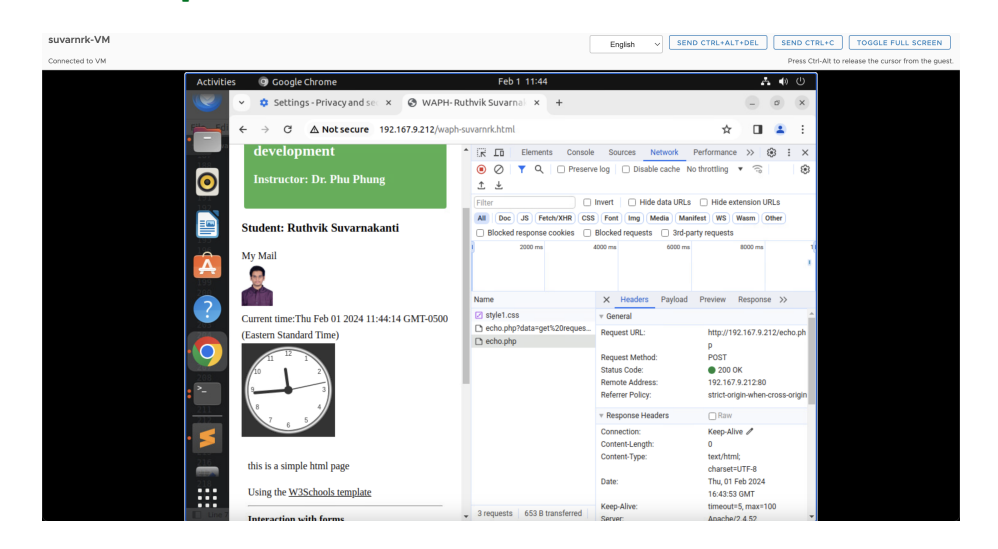

Figure 12: JQuery Ajax POST request to echo.php

### Task 4: WEB API Integration.

i. Using Ajax on https://v2.jokeapi.dev/joke/Programming?type=single

We wrote JavaScript code with jQuery Ajax to make a GET call to the specified web service. After receiving the response in JSON format, we converted it to a string and displayed it in the console. To extract the joke from this response, we used the result.joke property. This service generates a different random joke each time the webpage is refreshed, adding a touch of humor to the user experience.

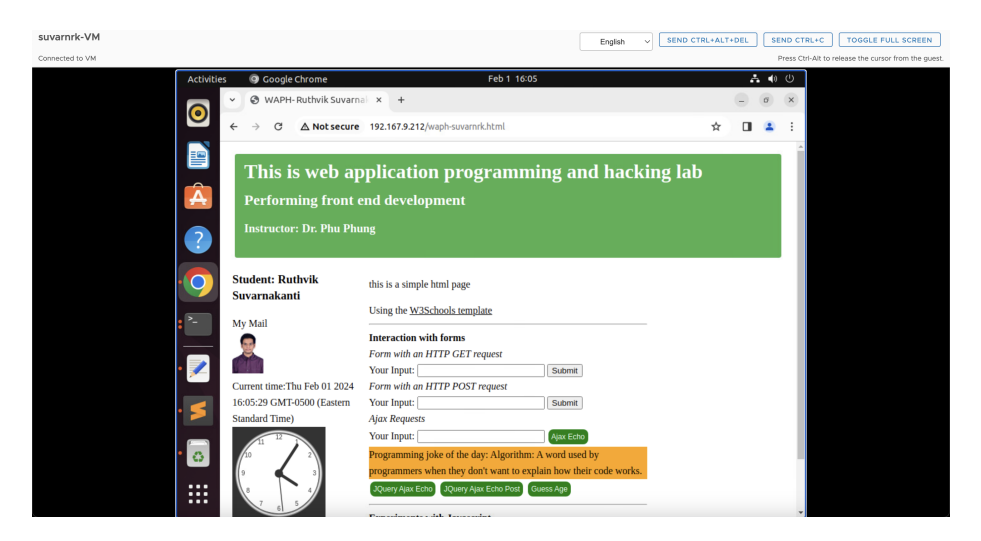

Figure 13: Random Joke displayed when the page is loaded

The below picture represents image of randomly created joke when page is loaded.

ii. Using the fetch API on https://api.agify.io/?name=input

In JavaScript, the fetch method is employed to initiate an HTTP request to the mentioned web service. Since this is an asynchronous call, the function is marked with the async keyword, and await is utilized to coordinate the response. The HTTP request executed is of the GET type, and a 200 OK status code confirms the success of the operation.

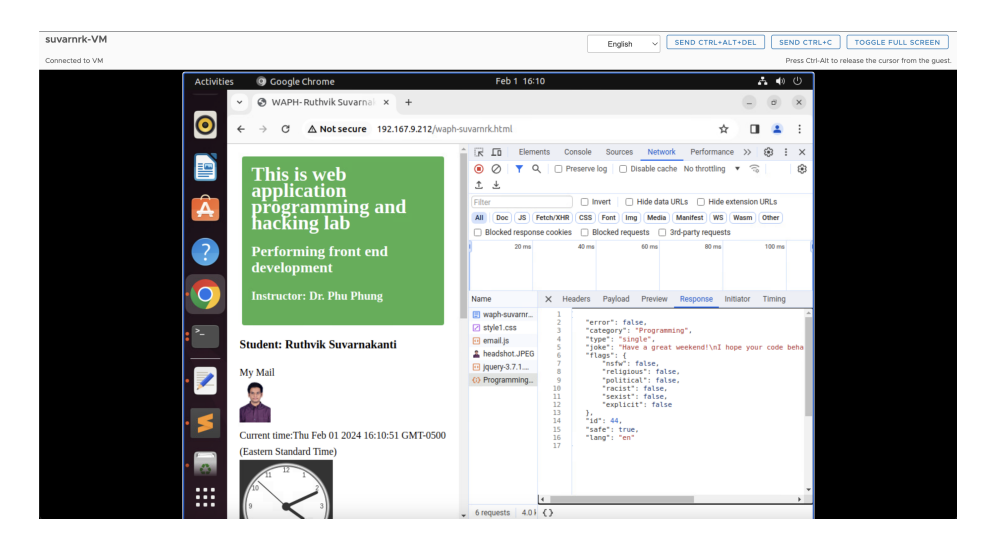

Figure 14: Response of the webservice in inspect view

```
<script>
async function guessAge(name){
    const response= await fetch("https://api.agify.io/?name="+name);
    const result= await response.json();
        $("#response").html("Hello "+name+" ,your age should be "+result.age);
    }
</script>
```

The pictures of API calls are not responsive as there are too many request to API and gettting a status of 429 which is meant for request limit reached. I am attaching the pictures of the same here.

Below is the response of the API call.

Below is the final webPage after completing all the tasks and following the lectures.

Following the completion of the lab, a directory named "Lab2" was established to house both the project report and related files. Subsequently, these modifications were pushed to the repository. The project report was generated from the README.md file using the Pandoc tool.

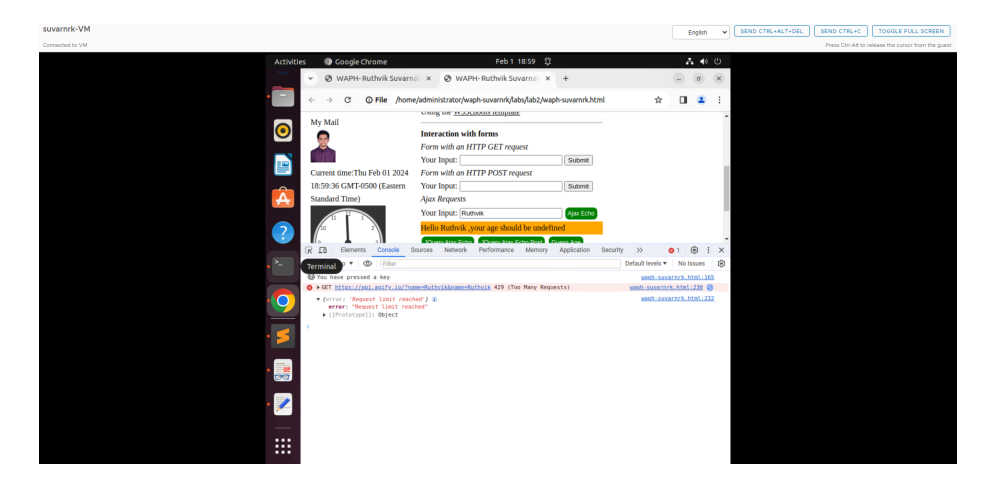

Figure 15: HTTP request to API

|      |                                     |                      |                 |                             |                  |                |                  |           | Englis   | n v | SEND CTRL+ALT+DEL | SEND CTRL+C       | TOGGLE FU          |
|------|-------------------------------------|----------------------|-----------------|-----------------------------|------------------|----------------|------------------|-----------|----------|-----|-------------------|-------------------|--------------------|
|      |                                     |                      |                 |                             |                  |                |                  |           |          |     |                   | Press Ctri-Alt to | release the cursor |
|      | wities 🛛 😨 Google                   |                      |                 |                             |                  |                |                  |           | - A 4    |     |                   |                   |                    |
|      | V @ WAPH                            | - Ruthvik Suvarna    | × Øw            | APH- Ruthvik S              | Suvarnal ×       | +              |                  |           | - 0      | ×   |                   |                   |                    |
|      |                                     |                      |                 |                             |                  |                |                  |           | _        |     |                   |                   |                    |
|      | $\leftarrow \rightarrow \mathbf{G}$ | File /home           | /administrator/ | /waph-suvarnrk/             | labs/lab2/wap    | h-suvarnrk.ht  | ml               | Ŷ         |          |     |                   |                   |                    |
| _    | My Mail                             |                      | using the m     | socioos cempio              | 210              |                |                  |           |          | ^   |                   |                   |                    |
|      |                                     |                      | Interaction     | with forms                  |                  |                |                  |           |          |     |                   |                   |                    |
|      |                                     |                      | Form with an    | HTTP GET rea                | quest            |                |                  |           |          |     |                   |                   |                    |
| -    |                                     |                      | Your Input:     |                             |                  | Submit         |                  |           |          |     |                   |                   |                    |
|      | Current time:T                      | hu Feb 01 2024       | Form with an    | HTTP POST n                 | request          |                |                  |           |          | - 1 |                   |                   |                    |
| _    | 19:00:18 GMT                        | -0500 (Eastern       | Your Input:     |                             |                  | Submit         |                  |           |          | - 1 |                   |                   |                    |
| 4    | Standard Time                       | )                    | Ajax Request    | 3                           |                  |                |                  |           |          | - 1 |                   |                   |                    |
|      | 11 12                               | -                    | Your Input: [   | Rutwik                      |                  | Ajax Echo      |                  |           |          | - 1 |                   |                   |                    |
|      | 60                                  | 2                    | Hello Ruthvi    | k ,your age shoi            | uld be undefit   | ted            |                  |           |          |     |                   |                   |                    |
|      |                                     | .1                   | Disortian E     | cha Chuser Aim              | e Echo Rost      | trace And      | _                |           |          | *   |                   |                   |                    |
|      | IR ID Eleme                         | nts Console Si       | ources Netwo    | rk Performance              | e Memory         | Application    | Security >>      | •         | 1 😌      | i × |                   |                   |                    |
| • *- | 0 0 T Q                             | Preserve log         | Disable cacl    | he No throttling            | • 3 1            | ÷              |                  |           |          |     |                   |                   |                    |
|      | Filter                              | invert               | Hide data       | URLs   Hide co              | xtension URLs    | -              |                  |           |          |     |                   |                   |                    |
|      | Al Die JS F                         | etovizer CSS For     | t ing Meda      | Mastest WS                  | wasm other       | Blocked rel    | sponse cookies ( | _ Blocked | requests |     |                   |                   |                    |
|      | 10 mm                               | 20 ma 30 m           | s 40 ms         | 50 ma                       | 60 ms            | 70 ma          | 80 ma 90         | 0 ma      | 100 ms   | 110 |                   |                   |                    |
|      |                                     |                      |                 |                             |                  |                |                  |           |          | - 1 |                   |                   |                    |
| • 5  |                                     |                      |                 |                             |                  |                |                  |           |          |     |                   |                   |                    |
|      | Name                                | × Headers Pa         | vioad Preview   | Response Ini                | itiator Timing   |                |                  |           |          |     |                   |                   |                    |
| . 🗐  | waph-suvarnr                        | v General            |                 |                             |                  |                |                  |           |          | _   |                   |                   |                    |
|      | E email.js                          | Request URL:         |                 | https://api.agi             | ify.io/?name=Ru  | thvik&name=Rut | tvik             |           |          | _   |                   |                   |                    |
|      | headshot JPEG                       | Request Method:      |                 | GET                         |                  |                |                  |           |          | - 5 |                   |                   |                    |
| * 🔎  | jquery-3.7.1                        | Remote Address:      |                 | 429 100 Mi<br>165.227.126.8 | B:443            |                |                  |           |          |     |                   |                   |                    |
|      | () Programming_                     | Referrer Policy:     |                 | strict-origin-wi            | hen-cross-origin |                |                  |           |          |     |                   |                   |                    |
|      | O mame=Ruthv                        | v Response Headers   |                 |                             |                  |                |                  |           |          |     |                   |                   |                    |
|      | :                                   | Access-Control-Allow | -Credentials:   | true                        |                  |                |                  |           |          |     |                   |                   |                    |
|      | 7 remests 108                       | Annual Control Allow |                 |                             |                  |                |                  |           |          |     |                   |                   |                    |

Figure 16: Response from API

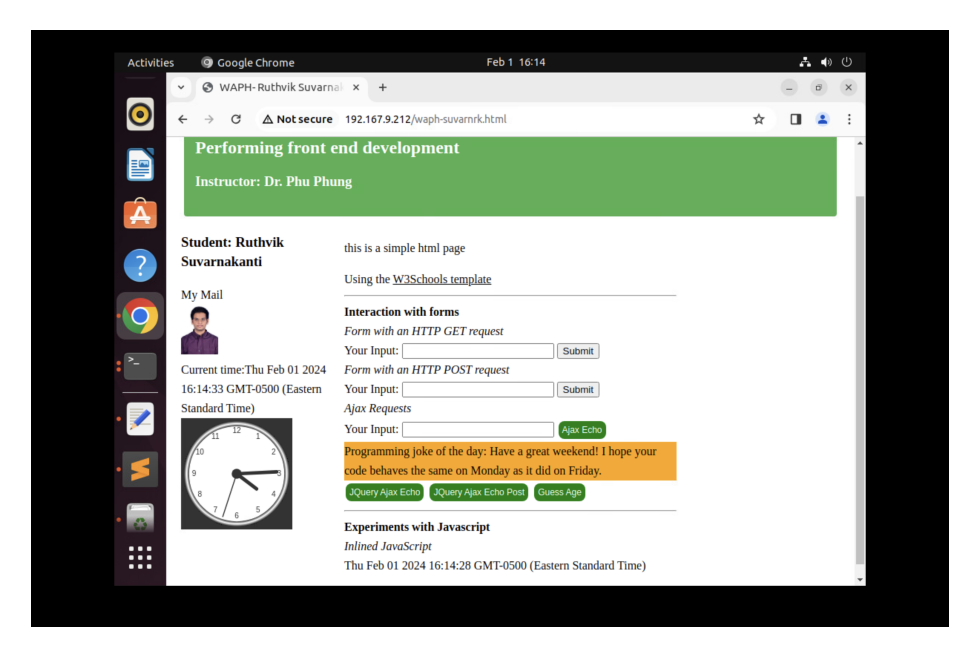

Figure 17: Ruthvik Suvarnakanti Final Page